# T

# КРАТКАЯ ИНСТРУКЦИЯ

По настройке Преобразователя интерфейсов RSWE-1.0 DIN

ООО «Инженерные Технологии»

#### КРАТКАЯ ИНСТРУКЦИЯ

#### ОПИСАНИЕ

Преобразователь RSWE-1.0 DIN предназначен для создания «моста» между интерфейсами Ethernet-RS485 или WiFi-RS485. Основой прибора является модуль HLK-RM04 фирмы Hi-Link.

#### РАБОТА С УСТРОЙСТВОМ

#### ВНЕШНИЙ ВИД КОНСТРУКЦИИ

Преобразователь предусматривает крепление на DIN-рейку.

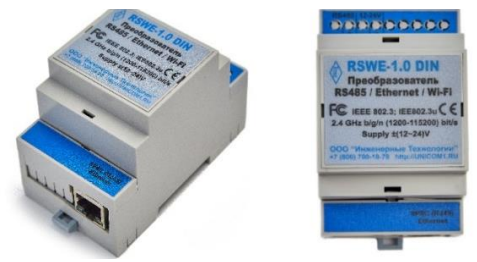

#### НАСТРОЙКА IP-АДРЕСА ПРЕОБРАЗОВАТЕЛЯ С ПОМОЩЬЮ ПРОГРАММЫ HLK-RM04\_Discover

Преобразователь RSWE-1.0 DIN по умолчанию настроен в режиме Ethernet с IP адресом 192.168.1.100. Для поиска устройства в локальной сети нужно воспользоваться программой HLK-RM04\_Discover, которую можно скачать по ссылке: <u>http://www.hlktech.net/inc/lib/download/download.php?DId=24</u>

Для поиска устройства нажмите на кнопку «Discover». После поиска устройства кликните два раза по найденному устройству.

| HLK-RM04_Discover By Shenzhen Hi-Link ElectronicTechnology co.,Ltd |                   |                              |          |  |  |
|--------------------------------------------------------------------|-------------------|------------------------------|----------|--|--|
| IP                                                                 | MAC               | INFO                         | Discover |  |  |
| 192.168.1.100                                                      | AC:A2:13:B8:4E:EF | HLK-RM04(V1.78(Jul 23 2013)) |          |  |  |

Откроется окно авторизации. По умолчанию: Логин: admin

#### Пароль: admin

После авторизации откроется WEB-страница с настройками. В настройках установите заданный для устройства ip-адрес. Для применения настроек нажмите на кнопку **«Apply»**.

| NetMode:                      | ETH-SERIAL     | × .                                      |
|-------------------------------|----------------|------------------------------------------|
| IP Type:                      | STATIC -       |                                          |
| IP Address:                   | 192.168.1.100  | *                                        |
| Subnet Mask:                  | 255.255.255.0  |                                          |
| Default Gateway:              | 192.168.1.1    |                                          |
| Primary DNS Server:           | 192.168.1.1    |                                          |
| Secondary DNS Server:         | 8.8.8          |                                          |
|                               | Current        | Undated                                  |
| Serial Configure:             | 19200,8,n,1    | 19200,8,n,1                              |
| Serial Framing Lenth:         | 4              | 4                                        |
| Serial Framing Timeout        | 1 milliseconds | 1 milliseconds (< 256, 0 for no timeout) |
| Network Mode:                 | server         | Server -                                 |
| Remote Server<br>Domain/IP:   | 192.168.11.245 | 192.168.11.245                           |
| Locale/Remote Port<br>Number: | 4040           | 4040                                     |
| Network Protocol:             | tcp            | TCP                                      |
| Network Timeout               | 0 seconds      | 0 seconds (< 256, 0 for no timeout)      |

ВАЖНО: ПОСЛЕ ВСЕХ НАСТРОЕК НЕОБХОДИМО ВЫКЛЮЧИТЬ ПИТАНИЕ УСТРОЙСТВА

# НАСТРОЙКА IP-АДРЕСА ПРЕОБРАЗОВАТЕЛЯ ЧЕРЕЗ WEB-БРАУЗЕР

Для доступа к настройкам преобразователя можно воспользоваться WEB-браузером.

В адресной строке браузера необходимо ввести ір-адрес 192.168.1.100. Откроется окно авторизации.

# По умолчанию: Логин: admin

#### Пароль: admin

После авторизации откроется WEB-страница с настройками. В настройках поменяйте ip-адрес на более предпочтительный. Для применения настроек нажмите на кнопку **«Apply»**.

| Hi-Link                                                                  | K v                           | WIRELESS-N             | ROUTER IEEE 802.11N                      |
|--------------------------------------------------------------------------|-------------------------------|------------------------|------------------------------------------|
| English 简体中文                                                             | HLK-RM04 S                    | erial2Net Settin       | igs                                      |
| HLK-RM04<br>Serial2Net Settings                                          | NetMode:                      | ETH-SERIAL             | · /                                      |
| <ul> <li>Advance Settings</li> <li>Serial2Net UART 2 Settings</li> </ul> | IP Type:                      | STATIC 🗸               |                                          |
| Administration                                                           | IP Address:                   | 192.168.1.100          |                                          |
|                                                                          | Subnet Mask:                  | 255.255.255.0          |                                          |
|                                                                          | Default Gateway:              | 192.168.1.1            |                                          |
|                                                                          | Primary DNS Server:           |                        |                                          |
|                                                                          | Secondary DNS Server:         |                        |                                          |
|                                                                          | Serial Configure:             | Current<br>19200,8,n,1 | Updated<br>[19200,8,n,1                  |
|                                                                          | Serial Framing Lenth:         | 4                      | 4                                        |
|                                                                          | Serial Framing Timeout        | 1 milliseconds         | 1 milliseconds (< 256, 0 for no timeout) |
|                                                                          | Network Mode:                 | server                 | Server V                                 |
|                                                                          | Remote Server<br>Domain/IP:   | 192.168.11.245         | 192.168.11.245                           |
|                                                                          | Locale/Remote Port<br>Number: | 4040                   | 4040                                     |
|                                                                          | Network Protocol:             | tcp                    | TCP V                                    |
|                                                                          | Network Timeout:              | 0 seconds              | 0 seconds (< 256, 0 for no timeout)      |
|                                                                          |                               |                        | Apply Cancel                             |

# ВАЖНО: ПОСЛЕ ВСЕХ НАСТРОЕК НЕОБХОДИМО ВЫКЛЮЧИТЬ ПИТАНИЕ УСТРОЙСТВА

#### НАСТРОЙКА МОДУЛЯ ETHERNET-WIFI-RS485 ДЛЯ РАБОТЫ С ПРИБОРАМИ «ГИГРОТЕРМОН»

Установленные параметры всегда могут быть сброшены до «заводских» (для дальнейшей настройки преобразователя, сброшенного до заводских настроек необходим ноутбук с WiFi).

Чтобы сбросить настройки преобразователя до заводских необходимо подать питание на прибор, дождаться, когда загорятся все светодиоды внутри прибора, **зажать кнопку «ВТ1» на плате прибора**, и через 6-8 секунд отпустить.

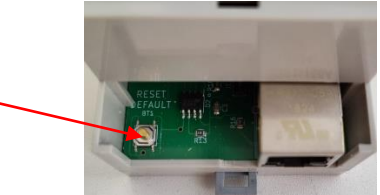

По умолчанию модуль создает точку доступа с именем сети Hi-Link\_XXXX. (Где XXXX — последние 4 цифры MAC адреса).

Пароль для доступа к сети — 12345678

Для редактирования параметров необходимо зайти в web-браузере на адрес 192.168.16.254

#### Логин: admin Пароль: admin

# РЕЖИМ МОДУЛЯ «Ethernet»

Откройте вкладку «Advance Settings». Произведите настройки в соответствии с рисунком, показанным ниже. Для применения настроек нажмите на кнопку «Apply».

| English 国体中文     | Special Settings               |
|------------------|--------------------------------|
| HLK-RM04         | TCP AUTO CONNECT. Enable       |
| Advance Settings | TCP Client Auto Check Enable 💌 |
| Administration   | SERIAL ESCAPE Disable          |
|                  | SERIAL ESCAPE2: Disable        |
|                  | SERIAL ESCAPE2 TIME 2000 ms    |
|                  | SERIAL FRAME INTERVAL          |
|                  | Client Locale Port 0           |
|                  | WIFI Channel: 1                |
|                  | SERIAL RTS(GPI0_1): Enable -   |
|                  | SERIAL XON/XOFF: Disable .     |
|                  | Apply Cancel                   |

На Web-странице с настройками прибора откройте вкладку «Serial2Net Settings». Произведите настройки в соответствии с рисунком, показанным ниже. Для применения настроек нажмите на кнопку **«Apply»**.

| Serial2Net Settings                            | NetMode:                                                                             | ETH-SERIAL                                   |                              | Real Provide State            |
|------------------------------------------------|--------------------------------------------------------------------------------------|----------------------------------------------|------------------------------|-------------------------------|
| Advance Settings<br>Serial2Net UART 2 Settings | IP Type:                                                                             | STATIC -                                     |                              |                               |
| Administration                                 | IP Address:                                                                          | 192.168.1.100                                | -                            | IP адрес<br>устройства        |
|                                                | Subnet Mask:                                                                         | 255 255 255 0                                |                              | Jeiponerou                    |
|                                                | Default Gateway:                                                                     | 192.168.1.1                                  | -                            | Основной                      |
|                                                | Primary DNS Server,                                                                  | 192.168.1.1                                  |                              | шлюз                          |
|                                                | Secondary DNS Server:                                                                | 8.8.8                                        |                              |                               |
|                                                | Serial Configure<br>Serial Framing Lenth:<br>Serial Framing Timeout<br>Network Mode: | 19200,8,n,1<br>4<br>1 milliseconds<br>server | 4<br>1<br>timeout)<br>Server | milliseconds (< 256, 0 for no |
|                                                | Remote Server<br>Domain/IP:                                                          | 192.168.11.245                               | 192.168.1                    | 1.245                         |
|                                                | Locale/Remote Port<br>Number:                                                        | 4040                                         | 4040                         |                               |
|                                                | Network Protocol:                                                                    | tcp                                          | TCP 💌                        |                               |
|                                                | Network Timeout                                                                      | 0 seconds                                    | 0<br>timeout)                | seconds (< 256, 0 for no      |

ВАЖНО: ПОСЛЕ ВСЕХ НАСТРОЕК НЕОБХОДИМО ВЫКЛЮЧИТЬ ПИТАНИЕ УСТРОЙСТВА

#### О ПРОИЗВОДИТЕЛЕ

ООО «Инженерные Технологии»

Производство оборудования для мониторинга, регистрации и контроля параметров микроклимата.

Полная информация об изделии и его использования находится на сайте производителя <u>https://gigrotermon.ru</u> в разделе «Техническая поддержка → Руководства и инструкции».

Все вопросы и замечания, связанные с эксплуатацией изделия, просим направлять по адресу: 454008, г. Челябинск, пр-кт. Комсомольский, д.2, каб. 906. Тел.: +7 (351) 242-07-45; +7 (800) 700-18-70 E-mail: info@gigrotermon.ru; <u>https://gigrotermon.ru</u>